Beacon City School District Grade 9 Tasks

### Grade 9 Tasks

- 1. Build Resume
- 2. Add Careers to your Favorites List
- 3. Add Career Clusters to your Favorites List
- 4. Complete the Do What You Are Assessment
- 5. Complete the Learning Styles Inventory Assessment
- 6. Complete the Career Interest Profiler Assessment.

### **Build Resume**

Naviance Student offers Resume Builder to provide a framework for your resume development. Resume Builder can be used to decide and work on different resume sections, and then the build tool can be used to export the resume as a PDF or Word file. The Word file is a fully-editable version of the resume.

- 1. Login to Naviance Student
- 2. At the top right of the screen, click "My Planner"

| Naviance   St    | udent |   |                       | - | Home | Colleges | Careers | About Me | My Planner |
|------------------|-------|---|-----------------------|---|------|----------|---------|----------|------------|
| Welcome, Sally!  |       |   |                       |   |      |          |         |          | 1          |
| Search for Colle | leges | ~ | 🔍 Type a college name |   |      |          | SEARC   | ж        |            |
|                  |       |   |                       |   |      |          |         |          |            |
|                  |       |   |                       |   |      |          |         |          |            |
|                  |       |   |                       |   |      |          |         |          |            |

- 3. Click "Tasks"
- 4. Click the task "Complete Resume"
- 5. Click the link at the top to start building your resume.

| Build Resume                                    | Status: 🗸 This task is marked as compl                        |
|-------------------------------------------------|---------------------------------------------------------------|
|                                                 | If you would like to build another resume click he            |
| Task information<br>Requirement:<br>RECOMMENDED | Drop Files or click to Browse To-Dos No to-dos to show        |
| Add a comment<br>My comment<br>Start typing     | Recent Updates                                                |
| P Add Comment                                   | Randail Pearson saved resume Jan 14, 2019 1:34<br>view resume |
|                                                 |                                                               |

- 6. Click the pink + button to start creating your resume.
- 7. Complete all sections of the resume. Each section has a detailed explanation and tips.
- 8. When all sections are complete click "Print/ Export Resume"
- 9. Click the pink + button
- 10. Choose a name for this resume
- 11. Choose your template
- 12. Click Continue

Beacon City School District Grade 9 Tasks

| X Cancel                                                                               | Add/Edit Saved Resume                                                                                                    |
|----------------------------------------------------------------------------------------|----------------------------------------------------------------------------------------------------|
| STEP 1                                                                                 | STEP 2                                                                                                    |
| Set Up Resume                                                                          | hoose Sections                                                                                                    |
| Get started by naming you<br>resume you can edit it to r<br>design of your resume in a | ur resume and choosing a print friendly template for this resume. Don't worry, once you've saved this<br>make changes at any time. You can also download it as a DOCX file. Then you can make changes to the<br>a word processor to better reflect your audience or your brand. |
| Name your resume                                                                       |                                                                                                    |
| et                                                                                     | This is to help you find your resume later. It won't appear on your resume                                                                                                    |
| Choose a print rriendly to                                                             | emplace                                                                                                    |
| Default Template 1                                                                     | PREVIEW                                                                                                    |
| O Default Template 2                                                                   | PREVIEW                                                                                                    |
| O Default Template 3                                                                   | PREVIEW                                                                                                    |
| CONTINUE                                                                               |                                                                                                    |

- 13. Select and add sections you want to add to resume
- 14. Click "Save Resume"
- 15. A new box will appear with printing options for this resume. You can create multiple resumes and they will be saved in this section.

| ly Saved Resumes         |                          |                          |
|--------------------------|--------------------------|--------------------------|
| Main                     | Resume 2                 | Resume 3                 |
| Last Edited Jan 14, 2019 | Last Edited Jan 18, 2019 | Last Edited Jan 18, 2019 |
| / Edit                   | / Edit                   | / Edit                   |
| Download PDF             | Download PDF             | Download PDF             |
| Download DOCX            | Download DOCX            | Download DOCX            |
| Remove                   | Remove                   | Remove                   |

### Add Careers to Your Favorites List

Naviance can help you gain a clear understanding of the academic preparation required to pursue careers you are interested in. You are able to search careers in Naviance and add them to your "Careers I am Interested In" List. To add a career to your favorites list, click the heart icon next to the career name. You can also like careers that have been suggested based on your assessment results. NOTE: Once you start adding careers to your favorites list the task will automatically complete in Naviance.

### Add Career Clusters to Your Favorites List

Career clusters are a way of grouping careers with common features and skills. Careers grouped into the same cluster typically require similar education and training. Exploring clusters can be a useful way to find a good career match, especially if you have general areas of interest but are not sure what specific careers match those interests. Career clusters can also help you better understand how your coursework in school can prepare you for certain types of careers

- 1. Login to Naviance Student
- 2. At the top right of the screen, click "My Planner"

Beacon City School District Grade 9 Tasks

| Naviance   Student |                     |          |                       |     | About Me | My Planner |
|--------------------|---------------------|----------|-----------------------|-----|----------|------------|
| Welcome            | e, Sally!           |          |                       | _   |          |            |
|                    | Search for Colleges | <b>`</b> | 🔍 Type a college name | SEA | RCH      |            |
|                    |                     |          |                       |     |          |            |

- 3. Click "Tasks"
- 4. Click task name "Add Career Clusters to your List"
- 5. Click link to start adding Career Clusters.

If you would like to add more clusters or pathways to your list click here.

6. Once you start adding Career Clusters to your list, the task will be completed.

| Find Clusters and Pathways                                                                                                    |                                                 |                                                                                                    |              |  |  |
|----------------------------------------------------------------------------------------------------|-------------------------------------------------|----------------------------------------------------------------------------------------------------|--------------|--|--|
| Career clusters are a way of grouping careers with common f<br>similar education and training. Exploring clusters can be a use<br>interest but are not sure what specific careers match those ir<br>coursework in school can prepare you for certain types of car | eatures a<br>eful way t<br>nterests. C<br>reers | nd skills. Careers grouped into the same cluster typically requ<br>o find a good career match, especially if you have general are<br>Career clusters can also help you better understand how your | ire<br>as of |  |  |
| Agriculture, Food and Natural Resources                                                                                                    | >                                               | Architecture and Construction                                                                                                    | >            |  |  |
| Arts, Audio/Video Technology and Communications                                                                                                    | >                                               | 😑 Business Management and Administration                                                                                                    | >            |  |  |
| Education and Training                                                                                                    | >                                               | Finance                                                                                                    | >            |  |  |
| Government and Public Administration                                                                                                    | >                                               | 2 Health Science                                                                                                    | >            |  |  |
| 🗙 Hospitality and Tourism                                                                                                    | >                                               | 🕎 Human Services                                                                                                    | >            |  |  |
| Information Technology                                                                                                    | >                                               | Law, Public Safety, Corrections and Security                                                                                                    | >            |  |  |
| K Manufacturing                                                                                                    | >                                               | Marketing                                                                                                    | >            |  |  |
| the second second second second second second second second second second second second second second second se                                                                                                    | ~                                               | D. The station Distribution and the station                                                                                                    | ~            |  |  |

### Complete the Do What You Are Assessment

The Do What You Are® assessment uses personality types to suggest careers and clusters that might be a good match for you.

- 1. Login to Naviance Student
- 2. Click About Me
- 3. Click My Assessments
- 4. Click Do What You Are

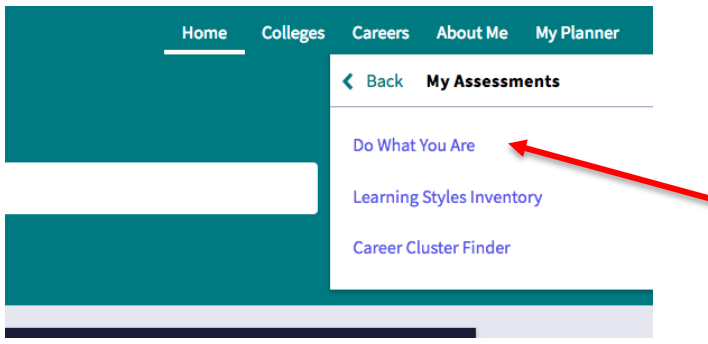

5. Follow the instructions to complete the Assessment.

Beacon City School District Grade 9 Tasks

| Do What You Are                                                                                               |  |  |  |  |  |  |
|----------------------------------------------------------------------------------------------------|--|--|--|--|--|--|
| STEP 1     STEP 2       Intro     Take Assessment       View Results                                          |  |  |  |  |  |  |
| This tool will reveal your true personality and provide tips to achieve success, in a way that works for you. |  |  |  |  |  |  |
| This usually takes less than 20 minutes. To get the best results:                                             |  |  |  |  |  |  |
| Relax, there are no right or wrong answers                                                                    |  |  |  |  |  |  |
| Just choose the options that are most like you                                                                |  |  |  |  |  |  |
| Don't be influenced by what others may expect of you                                                          |  |  |  |  |  |  |
| Based on accurate answers, your results will help:                                                            |  |  |  |  |  |  |
| Clarify your career options                                                                                   |  |  |  |  |  |  |
| Make assignments and tests easier                                                                             |  |  |  |  |  |  |
| You understand others and others understand you                                                               |  |  |  |  |  |  |
| Take assessment                                                                                               |  |  |  |  |  |  |
|                                                                                                    |  |  |  |  |  |  |

The results of the assessment will provide you with a four-part personality type. Each of the four parts represents a personality trait that contributes to your overall personality type. The results page has detailed information about your personality type and potential careers and majors for you to consider. You can like the careers suggested add them to your Favorite Career List.

### Complete the Learning Styles Inventory Assessment

**The Learning Style Inventory** assessment allows you to boost academic potential by recognizing your natural learning style, discover better learning strategies, and gain career development skills. The assessment provides you with a report that can be used to increase understanding of your needs at school.

- 1. Login to Naviance Student
- 2. Click About Me
- 3. Click My Assessments
- 4. Click Learning Styles Inventory

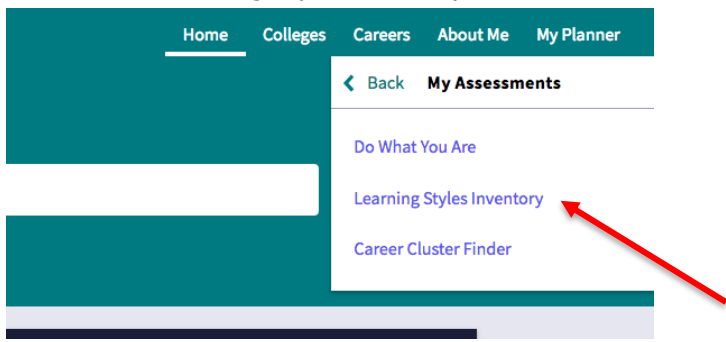

5. Follow the instructions to complete the Assessment.

### **Success Planning**

Beacon City School District Grade 9 Tasks

#### Learning Styles Inventory

| STEP 1 | STEP 2          | STEP 3       |
|--------|-----------------|--------------|
| Intro  | Take Assessment | View Results |

This tool will reveal the ways you learn best and how you can be most productive.

The questions take less than 20 minutes. To get the best results:

- Relax, there are no right or wrong answers
- Think carefully about what truly affects how you learn and work
- Don't be influenced by what others may expect of you

#### Based on accurate answers, your results will help:

- Make studying easier and more effective
- You be more comfortable and effective in class
- Teachers and counselors understand you better

Take assessment

The Learning Style Inventory Assessment analyzes 16 different learning preferences.

### Immediate environment (sound, light, heat and design)

- Quiet vs. Sound
- Dim Light vs. Bright Light
- Cool Environment vs. Warm Environment
- Informal Design vs. Formal Design

### Emotionality (motivation, persistence and structure)

- Low Motivation vs. High Motivation
- Low Persistence vs. High Persistence
- Doesn't Like Structure vs. Wants Structure

### Sociological needs (self-oriented, peer-oriented or adult-oriented)

- Prefers Learning Alone vs. Prefers Learning with Peers
- Low Teacher Motivation vs. High Teacher Motivation

### Physical needs (perceptual preference(s), food intake, time of day and mobility)

- Low Auditory Learner vs. Prefers Auditory Learning
- Low Visual Learner vs. Prefers Visual Learning
- Low Tactile Learner vs. Prefers Tactile Learning
- Low Kinesthetic Learner vs. Prefers Kinesthetic Learning
- Doesn't Prefer Intake vs. Prefers Intake
- Prefers Evening vs. Prefers Morning
- Doesn't Prefer Mobility vs. Prefers Mobility

What did you learn about your learning style after completing the assessment?

### Complete the Career Interest Profiler Assessment

**The Career Interest Profiler** is an online career interest assessment based on Holland's interest codes. When you complete the Career Interest Profiler, their results will display your top Holland Code matches.

There are six Holland Codes: Realistic, Investigative, Artistic, Social, Enterprising, and Conventional

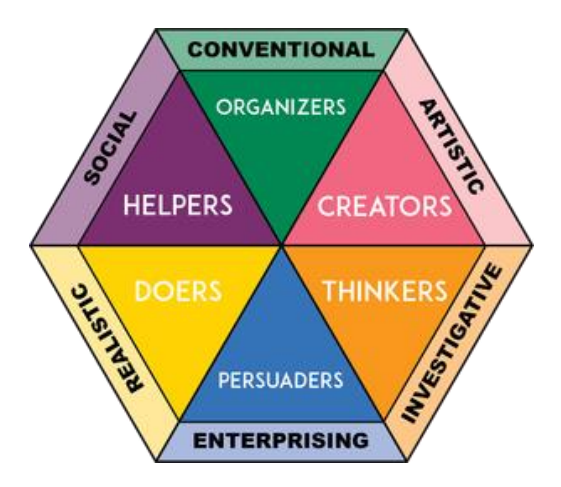

- 1. Login to Naviance Student
- 2. Click About Me
- 3. Click My Assessments
- 4. Click Career Interest Profiler
- 5. Start the Assessment

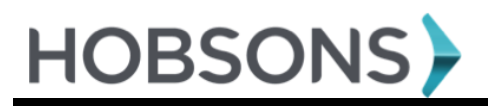

**Success Planning** 

Beacon City School District Grade 9 Tasks

#### **Career Interest Profiler**

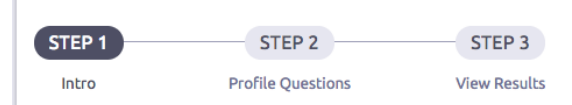

### Introduction

You are about to begin the Career Interest Profiler, a tool that can help you discover the types of work activities and careers that match your interests. The interest profiler has 180 questions about work activities that people do at their jobs.

When choosing your answers, think about whether you would like or dislike doing a particular work activity if you had a chance to do it. Try not to think about whether you have enough education or training to perform the activity.

This is not a test. There are no right or wrong answers. The more accurately you answer each question, though, the better your results will be. If you need to leave the profiler in the middle and return later, remember to complete all the answers in the page you are on and click the "Next" button. When you return to this section, you will pick up where you left off.

When you are ready to begin, please click the "Start" button below.

START

#### 6. Click View Results

| Career Interest Profiler                                                                                                 |                             |                        |  |  |  |  |
|----------------------------------------------------------------------------------------------------|-----------------------------|------------------------|--|--|--|--|
| Intro                                                                                                    | STEP 2<br>Profile Questions | STEP 3<br>View Results |  |  |  |  |
| Congratulations! You've completed the profiler! If you would like to review your answers, now is a good time to do that. |                             |                        |  |  |  |  |
| VIEW RESULTS Review Answers                                                                                              |                             |                        |  |  |  |  |

7. The results will provide the Holland Interest Codes in order based on your like and dislikes.

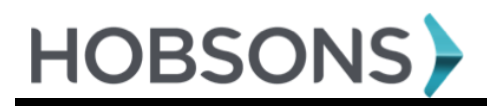

### **Your Results**

### Artistic 22

Artistic occupations frequently involve working with forms, designs and patterns. They often require self-expression and the work can be done without following a clear set of rules.

### Social 💴

Social occupations frequently involve working with, communicating with, and teaching people. These occupations often involve helping or providing service to others.

### Investigative 16

Investigative occupations frequently involve working with ideas, and require an extensive amount of thinking. These occupations can involve searching for facts and figuring out problems mentally.

### Enterprising 11

Enterprising occupations frequently involve starting up and carrying out projects. These occupations can involve leading people and making many decisions. Sometimes they require risk taking and often deal with business.

#### Conventional 11

Conventional occupations frequently involve following set procedures and routines. These occupations can include working with data and details more than with ideas. Usually there is a clear line of authority to follow.

### Realistic 💿

Realistic occupations frequently involve work activities that include practical, hands-on problems and solutions. They often deal with plants, animals, and real-world materials like wood, tools, and machinery. Many of the occupations require working outside, and do not involve a lot of paperwork or working closely with others.

#### VIEW MATCHING CAREERS

8. Click **View Matching Careers** to research the suggested careers based on the assessment results. You can like careers and add them to your favorites list.

9. The Careers will be organized by level of post secondary preparation needed.

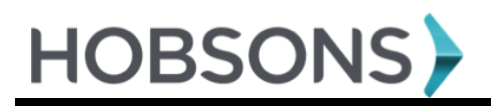

### **Matching Careers**

The careers listed below match your choices from the profiler. The careers are broken out by job zone, from "Little or no preparation" to "Extensive preparation."

| Best matches are marked with a 💙.                              |                                                      |                                                              |
|----------------------------------------------------------------|------------------------------------------------------|--------------------------------------------------------------|
| Medium Preparation (3)                                         |                                                      |                                                              |
| CAREER Preschool Teachers, Except Special Education C Favorite | CAREER<br>Self-Enrichment Education Teachers         |                                                              |
| Considerable Preparation ()                                    |                                                      |                                                              |
| CAREER<br>Training and Development Specialists                 | CAREER<br>Child, Family, and School Social Workers   | CAREER<br>Kindergarten Teachers, Except Special<br>Education |
| 🗢 Favorite                                                     |                                                      | ⊖ Favorite                                                   |
| CAREER<br>Elementary School Teachers, Except Special           | CAREER<br>Middle School Teachers. Except Special and | CAREER<br>Career/Technical Education Teachers. Middle        |

| Extensive Preparation ()                                                                                                    |                                                                                                    |                                                                                                    |  |  |  |  |  |
|----------------------------------------------------------------------------------------------------|----------------------------------------------------------------------------------------------------|----------------------------------------------------------------------------------------------------|--|--|--|--|--|
| CAREER<br>School Psychologists                                                                                                    | CAREER<br>Clinical Psychologists                                                                                                    | CAREER<br>Counseling Psychologists                                                                                                    |  |  |  |  |  |
| ♡ Favorite                                                                                                    | ♡ Favorite                                                                                                    | ♡ Favorite                                                                                                    |  |  |  |  |  |
| CAREER<br>Sociologists                                                                                                    | CAREER<br>Anthropologists                                                                                                    | CAREER<br>Political Scientists                                                                                                    |  |  |  |  |  |
| ♡ Favorite                                                                                                    | 🗢 Favorite                                                                                                    |                                                                                                    |  |  |  |  |  |
| Show more BACK TO RESULTS                                                                                                    |                                                                                                    |                                                                                                    |  |  |  |  |  |
| 10. Click on the Career Name                                                                                                    | to learn more about the career.                                                                                                    |                                                                                                    |  |  |  |  |  |
| Back to Explore Careers and Clusters CAREER Clinical Psychologists Favorite                                                                                                    | [                                                                                                    | Q Type a career                                                                                                    |  |  |  |  |  |
| Overview Knowledge and Skills Tasks and Activities                                                                                                    | s Wages                                                                                                    |                                                                                                    |  |  |  |  |  |
| Job Description<br>Diagnose or evaluate mental and emotional disorders of individ                                                                                                    | uals through observation, interview, and psychological tests, a                                                                                                    | nd formulate and administer programs of treatment.                                                                                                    |  |  |  |  |  |
| Interests - Holland Interest Code ICR<br>Investigative<br>Investigative occupations frequently involve working with<br>ideas, and require an extensive amount of thinking. These<br>occupations can involve searching for facts and figuring out<br>problems mentally.                                                                                                    | Social<br>Social occupations frequently involve working with,<br>communicating with, and teaching people. These<br>occupations often involve helping or providing service to<br>others. | Artistic<br>Artistic occupations frequently involve working with forms,<br>designs and patterns. They often require self-expression<br>and the work can be done without following a clear set of<br>rules. |  |  |  |  |  |
| Related Occupations         Area, Ethnic, and Cultural Studies Teachers, Postsecondary       Criminal Justice and Law Enforcement Teachers, Postsecondary         Foreign Language and Literature Teachers, Postsecondary       Health Specialties Teachers, Postsecondary         Instructional Coordinators       Naturopathic Physicians         Psychiatrists       Social Work Teachers, Postsecondary |                                                                                                    |                                                                                                    |  |  |  |  |  |